# HOW TO PARTICIPATE AND JOIN A WEBEX MEETING

# (HOW TO PIN A PRESENTER/INTERPRETER)

### CREATION DATE: June 24, 2020

The purpose of this guide is to assist workers in scheduling and accessing WebEx meetings for the first time and ongoing with staff/colleagues.

### Pointers to Remember:

- 1. If you are accessing WebEx for the first time, you will be prompted to add on a WebEx extension. *See figures 4 5 below.*
- 2. If you are joining a WebEx, you will use the login information provided in your email invite.

## Initial Steps for Joining a WebEx Meeting for the First Time:

The following steps will provide an overview of how to access or join a WebEx meeting for the first time.

For this example, Google Chrome is being used.

### Pointers to Remember:

- 1. You may be prompted to add-on a WebEx extension if using WebEx for the first time.
- 2. After clicking "Add WebEx to Chrome", you will be prompted to add Cisco WebEx Extension.
- 3. This will allow you to join a WebEx meeting. See steps below.

### Steps include:

Step 1: Open the Calendar Invite from MS Outlook.

### Step 2: Click on Attendee Link.

| ⊟ ♡ < ↑ ↓ ® · •                                                                                             | testing of forum -    | Meeting                     |                   |  | <b>a</b> – | o × |  |
|----------------------------------------------------------------------------------------------------|-----------------------|-----------------------------|-------------------|--|------------|-----|--|
| File Meeting Scheduling Assistant Tracking Insert Forma                                                     | ıt Text Review Help 🖓 | Tell me what you want to do |                   |  |            |     |  |
| Image: Delete → Forward   Delete → Forward     Meeting<br>Notes     Accept Tentative Decline     Prove Time | Show As: Busy         | Categorize                  | Dictate<br>Vision |  |            |     |  |
| Actions IMeeting Notes Respond Options Tags Voice Action J2/5/2020 12:22 PM.                                |                       |                             |                   |  |            |     |  |
| testing of forum                                                                                            |                       |                             |                   |  |            |     |  |
| Organizer O Havan, Marina (CFSA)                                                                            |                       |                             |                   |  |            |     |  |
| Time Wednesday, March 25, 2020 12:30 PM-1:00 PM                                                             |                       |                             |                   |  |            |     |  |
| Location                                                                                                    |                       |                             |                   |  |            |     |  |
| Response 🗸 Accepted Change Response                                                                         |                       |                             |                   |  |            |     |  |
| Attendee Link                                                                                               |                       |                             |                   |  |            |     |  |

For the latest information on the District Government's response to COVID-19 (Coronavirus), please visit coronavirus.dc.gov.

### Figure 1

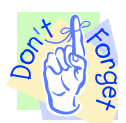

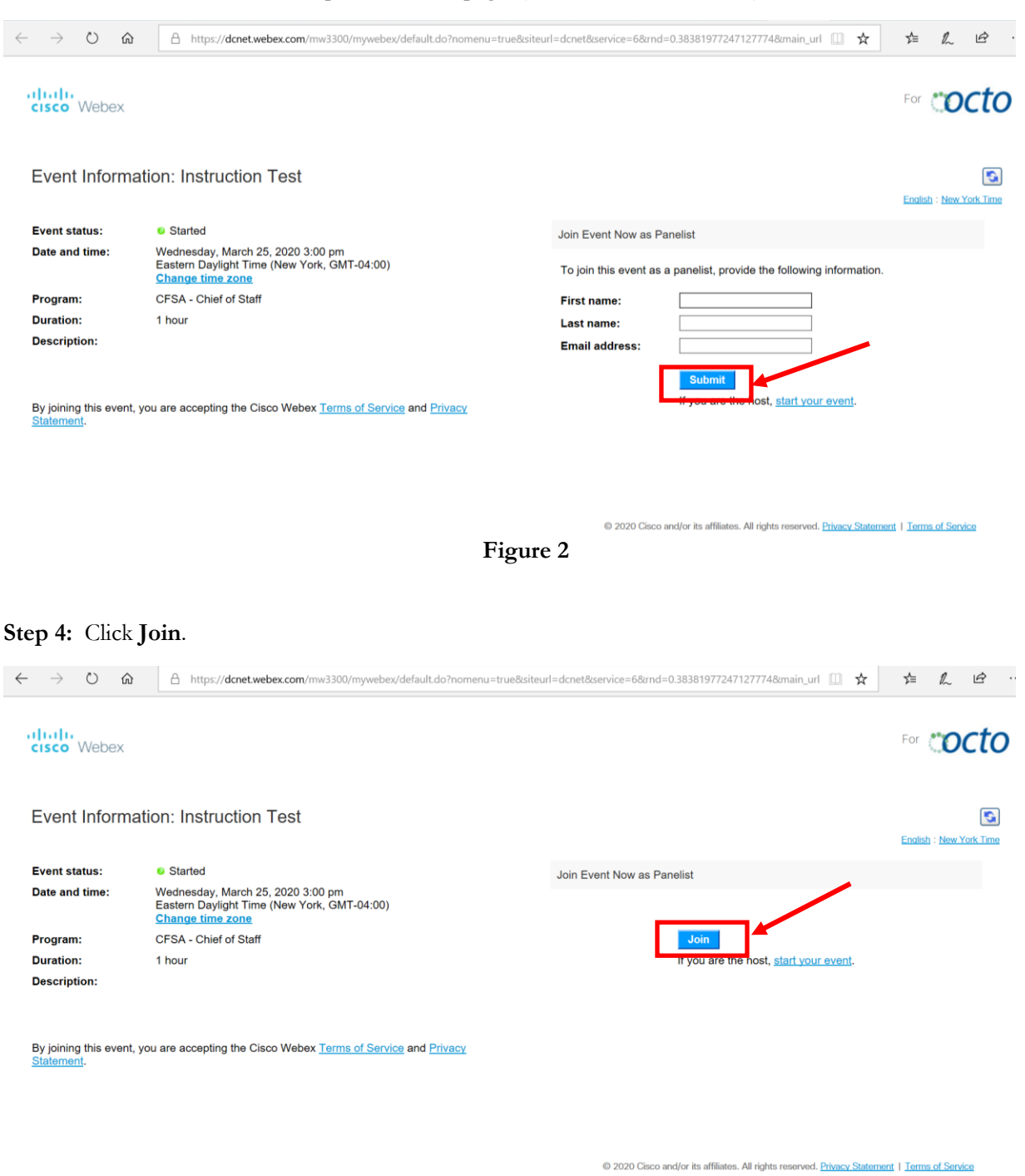

Step 3: Fill in the information requested on the page. (name, email address etc.) and click Submit.

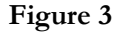

**Step 5:** You may get the following screen asking you to **Run a temporary application**. If so click the blue link.

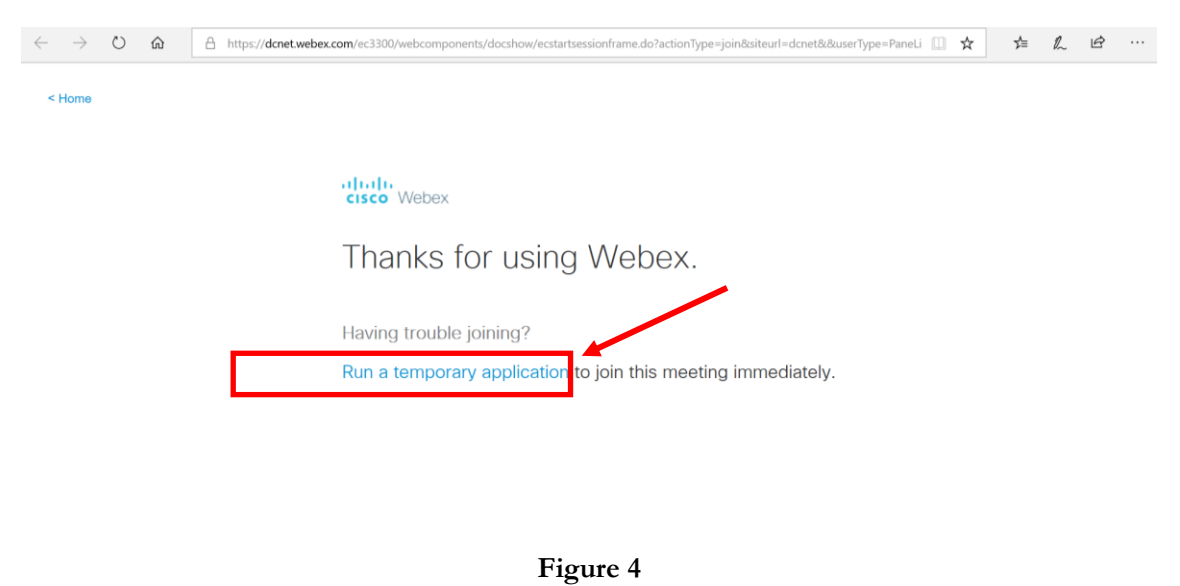

Step 6: Click **RUN** at the bottom of the page.

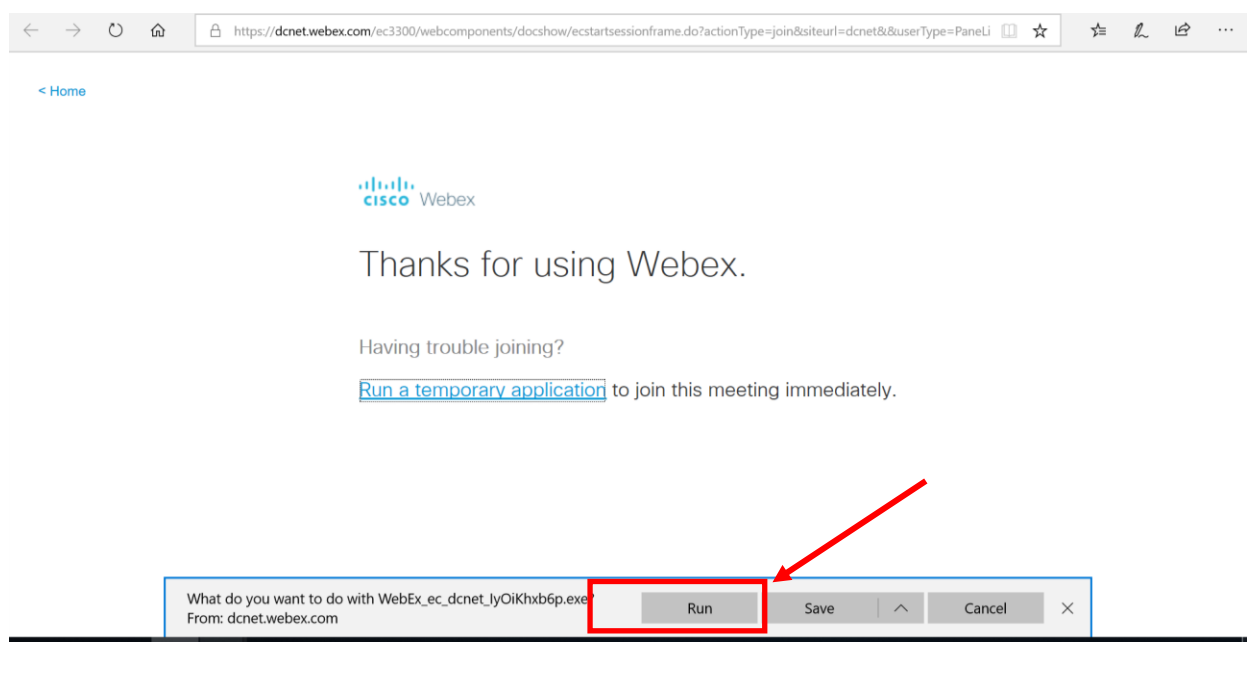

Figure 5

Step 7: Click Join Event.

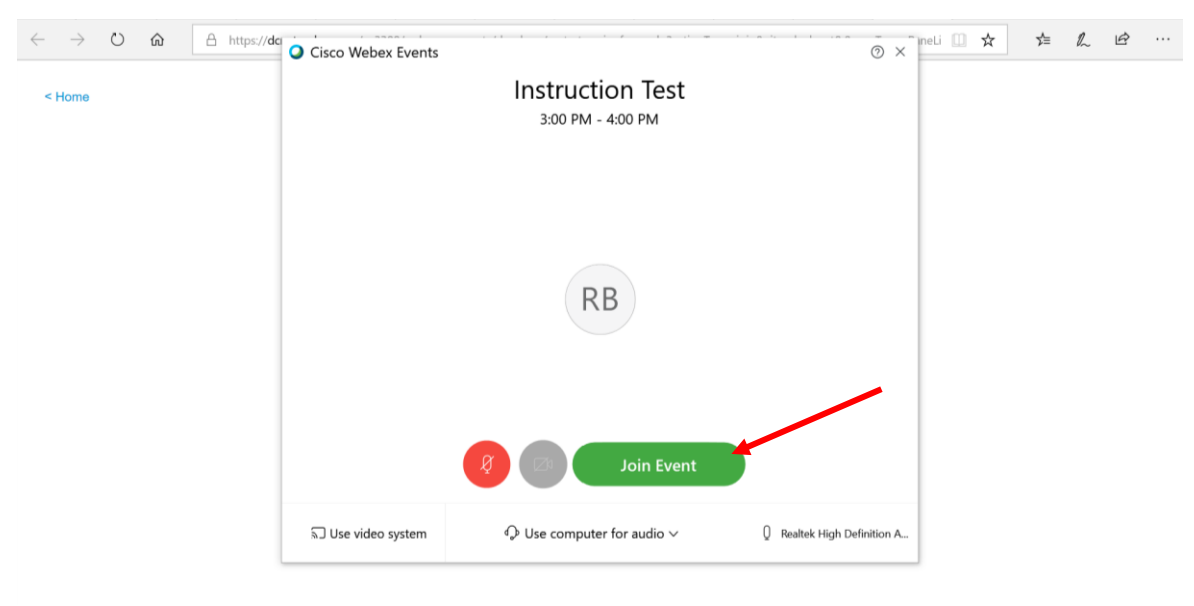

Figure 6

# Joining Web Ex Meetings Ongoing Basis

First, access your Outlook email account..

Step 1: Click Accept.

## Step 2: Click Join Meeting.

| File Meeting Scheduling Assistant Tracking Insert Format Text Review Help                                                                                                    | ${ig Q}$ Tell me what you want to do                                                                                |  |  |  |  |  |
|----------------------------------------------------------------------------------------------------|----------------------------------------------------------------------------------------------------|--|--|--|--|--|
| 🗓 🖾 Calendar 🛛 🚺 🗸 ? 🗙 🕒 💭 🔤 Show As: 🛛 Tentative                                                                                                    | Private                                                                                                    |  |  |  |  |  |
| Delete → Forward - Meeting Accept Tentative Decline Propose Respond<br>Notes New Time 15 minutes •                                                                                                    | Categorize High Importance Dictate Insights                                                                         |  |  |  |  |  |
| Actions Meeting Notes Respond Options                                                                                                    | Tags Voice                                                                                                    |  |  |  |  |  |
| (1) Please respond.<br>This meeting has been adjusted to reflect your current time zone. It was initially created in the following time zone: America/New, Yo<br>This appointment is next to another one on your calendar.                                                   | rk.                                                                                                    |  |  |  |  |  |
| Webex meeting invitation: Test Meeting                                                                                                    |                                                                                                    |  |  |  |  |  |
| Organizer OFSA CISA <cfsa.webex-cisa@dc.gov></cfsa.webex-cisa@dc.gov>                                                                                                    |                                                                                                    |  |  |  |  |  |
| Tim Thursday, March 12, 2020 12:00 PM-1:00 PM                                                                                                    |                                                                                                    |  |  |  |  |  |
| Location https://dcnet.webex.com/dcnet/j.php?MTID=m4301f1aba650f0b317fa3e762950ebd2                                                                                                    |                                                                                                    |  |  |  |  |  |
| Respond V Accept V ? Tentative V X Decline V ③ Propose New Time V                                                                                                    |                                                                                                    |  |  |  |  |  |
| Ientative and Propose New Tim                                                                                                    | ne                                                                                                    |  |  |  |  |  |
| Decline and Propose New Time                                                                                                    |                                                                                                    |  |  |  |  |  |
| CAUTION: This email originated from outside of the DC Government. Do not click on links or open attachments unle<br>forward to <u>phishing@dc.gov</u> for additional analysis by OCTO Security Operations Center (SOC).<br>CFSA CISA invites you to join this Webex meeting. | ss you recognize the sender and know that the content is safe. If you believe that this email is suspicious, please |  |  |  |  |  |
| Meeting number (access code): 733 229 622                                                                                                    |                                                                                                    |  |  |  |  |  |
| Meeting password: 12345                                                                                                    |                                                                                                    |  |  |  |  |  |
| Thursday, March 12, 2020                                                                                                    |                                                                                                    |  |  |  |  |  |
| 12:00 pm   (UTC-04:00) Eastern Time (US & Canada)   1 hr                                                                                                    |                                                                                                    |  |  |  |  |  |
| Join meeting                                                                                                    |                                                                                                    |  |  |  |  |  |
| F                                                                                                    | Figure 7                                                                                                    |  |  |  |  |  |

If you have additional questions, please call the HelpDesk at (202)434-0009 or ITServUS at 202-671-1566 Last Update: 07/08/2020 **Step 3:** Your name will automatically appear.

Step 4: Enter Email address.

# Step 5: Click Next.

| Cisco Webex Meetings |                                    | ⊘ × 3 |
|----------------------|------------------------------------|-------|
| 2                    | Test Meeting<br>12:00 PM - 1:00 PM | t     |
|                      | Enter your information             |       |
|                      | melist                             |       |
|                      | Email address                      |       |
|                      | Next                               |       |
|                      | Already have an account? Sign in   |       |
|                      | cisco Webex                        |       |
|                      | Eiguno 8                           |       |

Figure 8

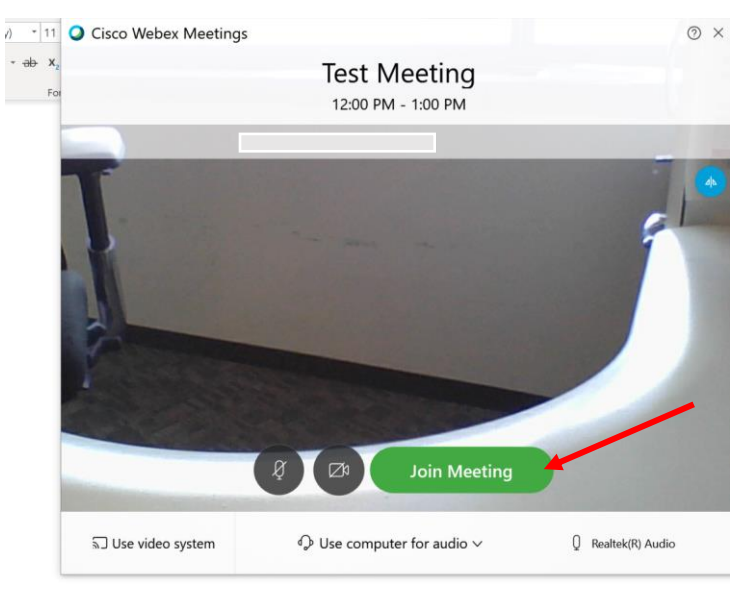

Step 6: Click Join Meeting.

Figure 9

### Notes:

## The following icons (in order) allow you to:

• Enable/Disable video

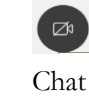

- Chat
- Manage your Audio and Video Settings
- Leave Meeting

Note: Remember to click on leave meeting icon when meeting is completed.

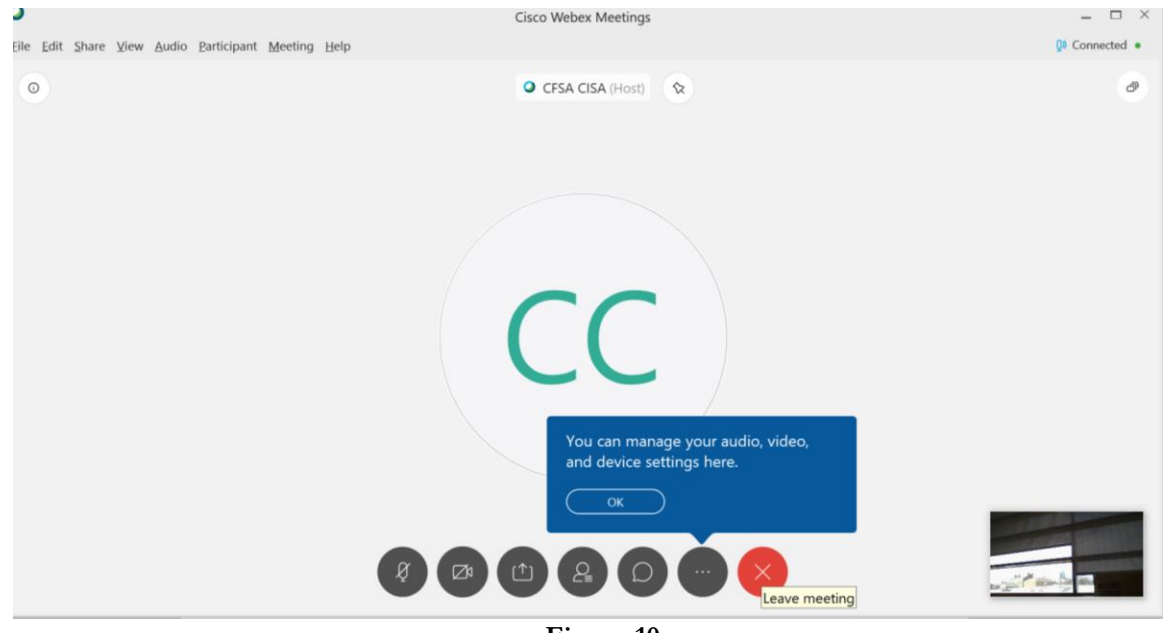

Figure 10

# Video Conferencing Meeting Etiquette

Abiding by these themes will ensure a positive, productive and courteous meeting experience, for all.

- Participants should clear distractions and silence mobiles (landline) as they would during a face-toface meeting.
- Participants to mute their mobile or landline phone when not speaking to prevent interference. *Please double check this step*
- Mute button is available on mobile and landline phones.
- Be considerate to all members on the call.
- Avoid talking over members.
- Remember, everyone in the meeting will have an opportunity to contribute.
- Using the Chat feature is a useful tool to ask questions.

If you have additional questions, please call the HelpDesk at (202)434-0009 or ITServUS at 202-671-1566 Last Update: 07/08/2020

- Some video conference tools have the "raise hand" icon to alert host of a question.
- Remember to get permission if you plan to record session.

## How to "Pin" a Presenter (Interpreter) on WebEx (Host)

By default, Webex displays the video of whoever's speaking and switches as others begin to talk. However, hosts can "pin" anyone's video, so they always show regardless of who's speaking.

This section is designed to assist individuals requiring ASL Interpreters during WebEx Meetings.

After starting the WebEx meeting follow the steps below:

Step 1: Click on the "pin" icon at the top of your screen to lock a Presenter (Interpreter).

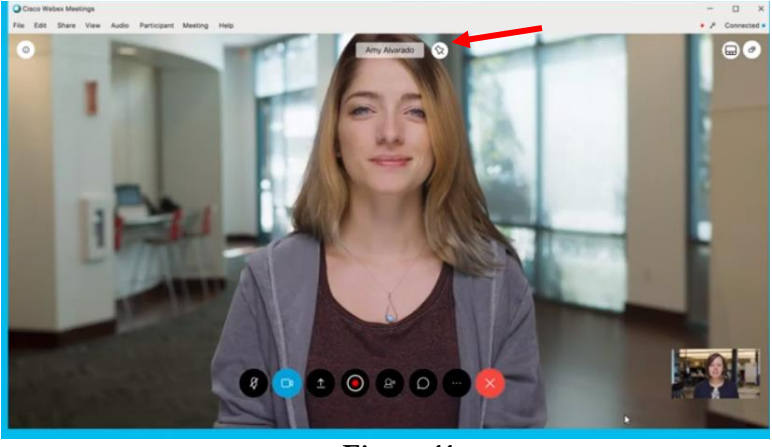

Figure 11

Step 2: Select who you want to lock the video view for (Me or Everyone).

**Step 3:** Select which participant (Interpreter) you want to lock the video on. You can search participants in the search field or select from participant list. Upon completion, you will only see the person you locked on your screen.

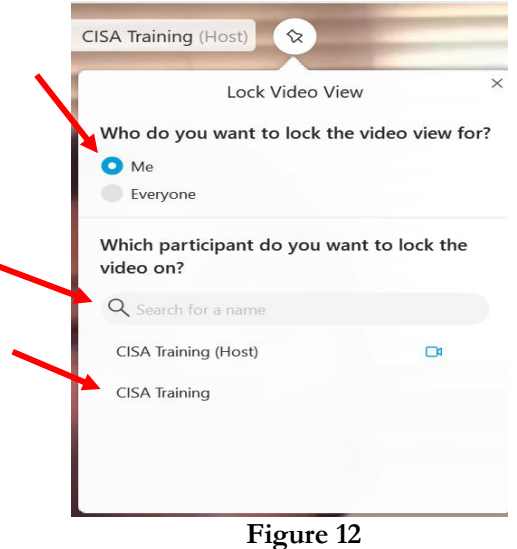

## How to "Pin" a Presenter (Interpreter) on WebEx (Participant)

After joining the WebEx meeting follow the steps below:

Step 1: Click on the "pin" icon at the top of your screen to lock a Presenter (Interpreter).

**Step 2:** Select which participant (Interpreter) you want to lock the video on. You can search participants in the search field **or** select from participant list. Upon completion, you will only see the person you locked on your screen.

| Cisco        | Webex Meetir                | ngs       |            |          |   |
|--------------|-----------------------------|-----------|------------|----------|---|
|              | -                           |           | /          |          | _ |
| <b>ာ</b> င၊ဒ | SA Training (Ho             | ost) 🕥    | 2          |          | - |
|              |                             | Lock Vid  | eo View    |          | × |
|              | Which particip<br>video on? | oant do y | ou want to | lock the |   |
|              | Q                           |           |            |          |   |
|              | CISA Training               |           |            |          |   |
| 2            | CISA Training (             | Host)     |            |          |   |
| 1            |                             |           |            |          |   |
|              |                             | Figu      | re 13      |          |   |

### Notes:

- Upon completion of steps 1-3 the Presenter (Interpreter) selected will appear and be locked on your screen.
- These steps can be utilized by the host as well as participants.